# Checking Out a Visitor

#### Work Order > Visitor Security

## Checking Out a Visitor:

1. Go to Work Order > Visitor Security > Arrived List.

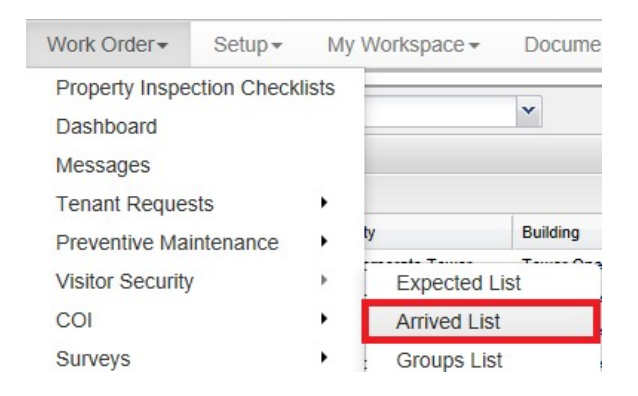

#### Note:

- After a visitor has been checked in, the visit will have been moved from either the Groups List or Expected List to the Arrived List.
- 2. Locate and select the visitor's name.

## 3. Click on the Check Out button.

| Visitors                                           |                                              |         |               |         |                |            |             |
|----------------------------------------------------|----------------------------------------------|---------|---------------|---------|----------------|------------|-------------|
| Today                                              |                                              | ~       | Enter keyword |         | Search 🔀 Reset |            | 1 Check Out |
| Date 🔺                                             | Visit                                        | Visitor |               | Host    |                | Property   |             |
| Dec 8 at 10:09<br>Location: Tov<br>Arrival Notific | <u>9 am</u> Mike<br>ver 2 » 04<br>ation: Yes | / Tru   | iong          | Adam Me | ade / Turner   | One Corpor | ate Towe    |

- 4. OR double-click on the visitor's name from the list to display the visit event details.
- 5. Select the visitor's name from the Visitors list and click Check Out.

| Visitors   |             |          |                     |                 |                |
|------------|-------------|----------|---------------------|-----------------|----------------|
| 👃 Check In | 1 Check Out | Print Ba | adges  🔐 Take Photo | 🕑 Add Visitor 🏑 | Pedit 🥥 Delete |
| Name       | Com         | pany     | Status              | Badge Printed   | Picture        |
| 🔽 Mike     | Truo        | ng       | Arrived             | Yes             |                |

The status will change from Arrived to Checked Out. The checked out visitor will no longer be displayed on any of the three lists.